# Package RLC Extraction and Assessment Solution

cādence

Paddy Wu

cādence

Oct. 16, 2015

October 20, 2015 © 2014 Cadence Design Systems, Inc. All rights reserved.

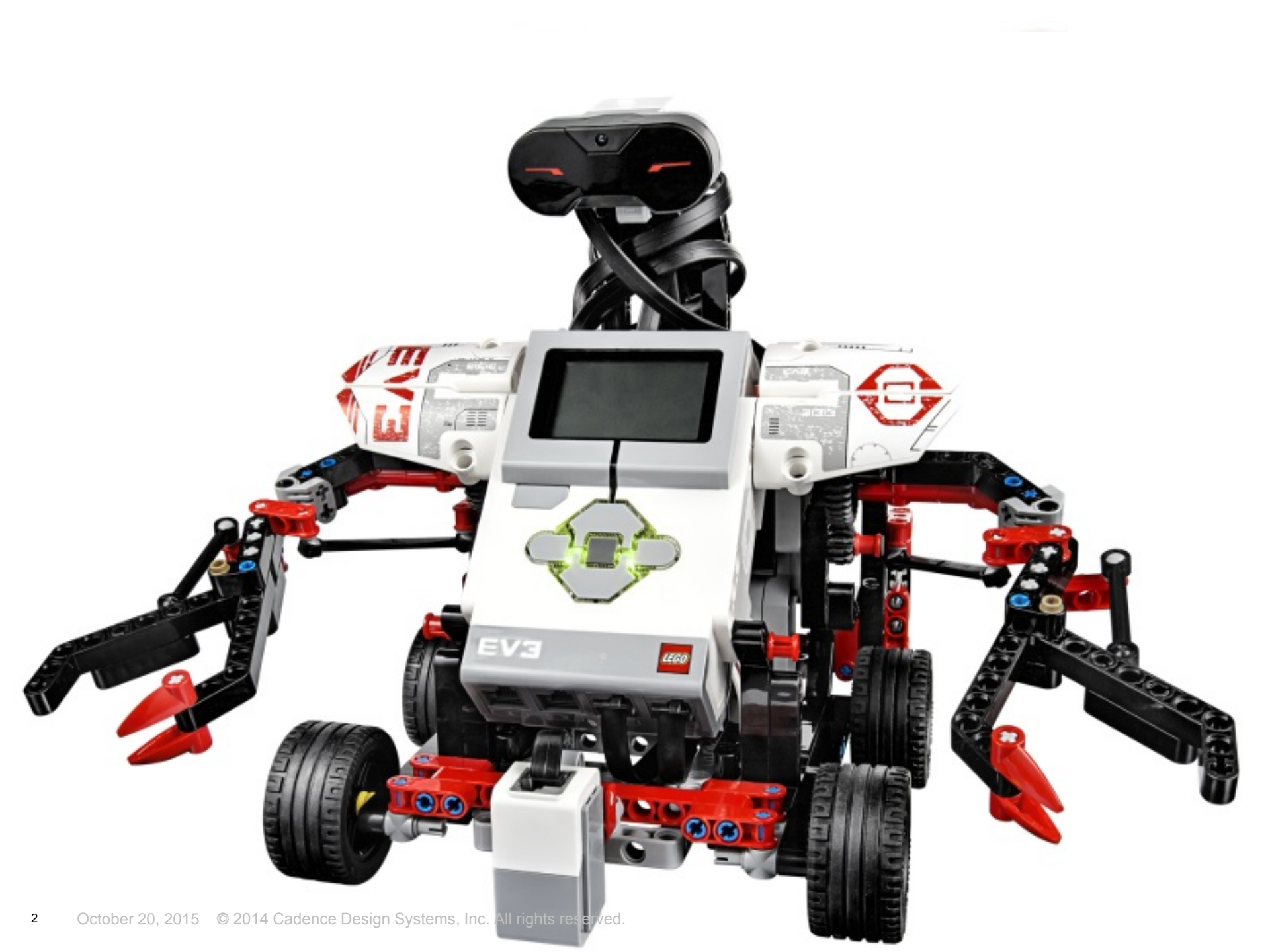

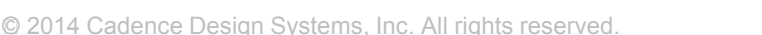

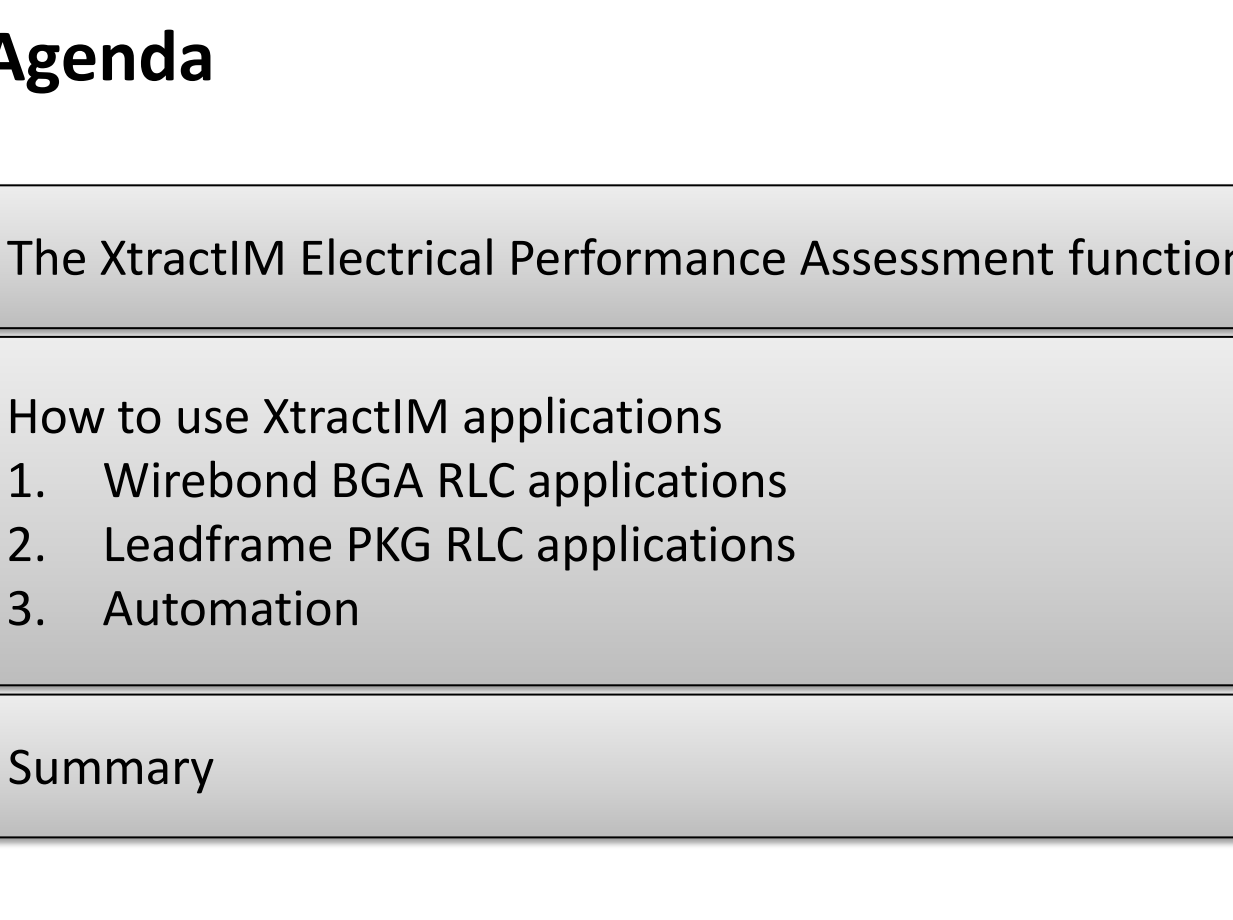

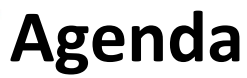

The XtractIM Electrical Performance Assessment functions

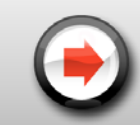

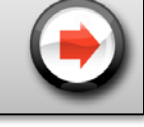

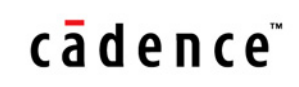

# **EPA (Electrical Performance Assessment)**

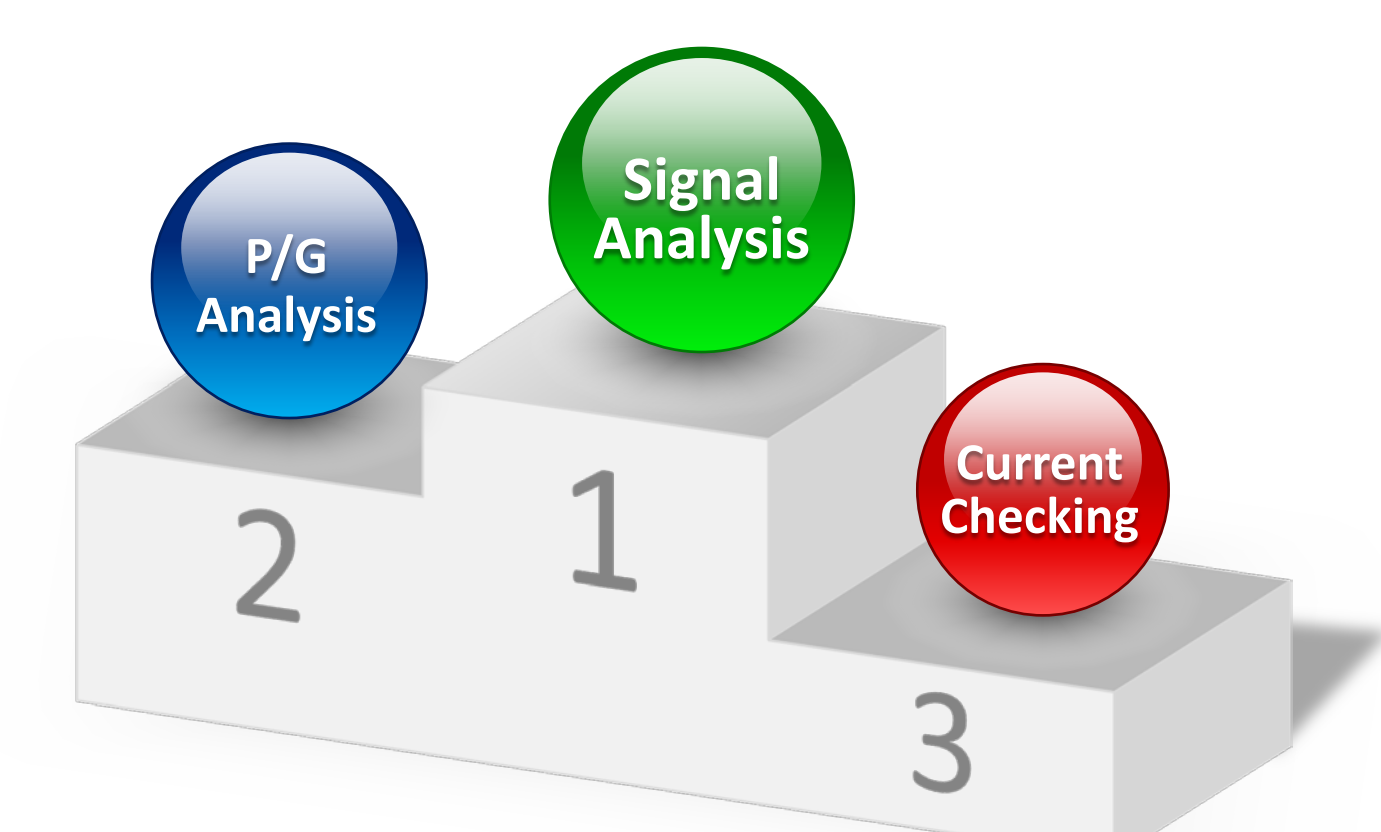

Three major functions that XIM EPA can support.

- 1. Signal analysis for signal integrity (SI)
- 2. P/G analysis for power integrity (PI)
- 3. Current checking for power integrity (PI)

October 20, 2015 © 2014 Cadence Design Systems, Inc. All rights reserved.

### cādence<sup>™</sup>

## **Application1 – Impedance check**

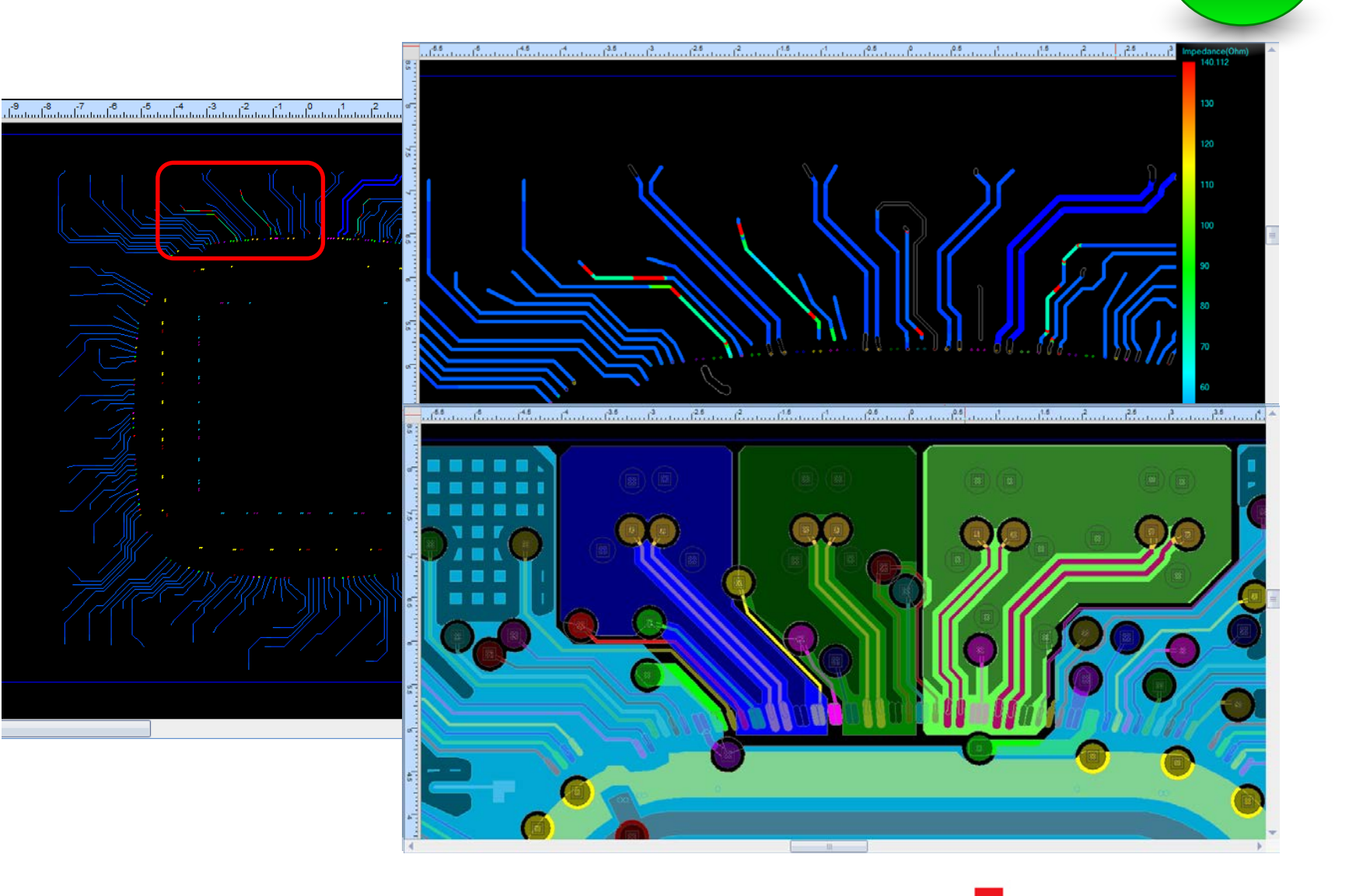

#### cādênce"

Signal

Analysis

# **Application1 – Impedance check**

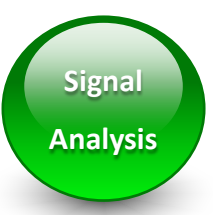

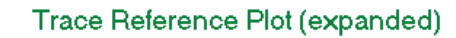

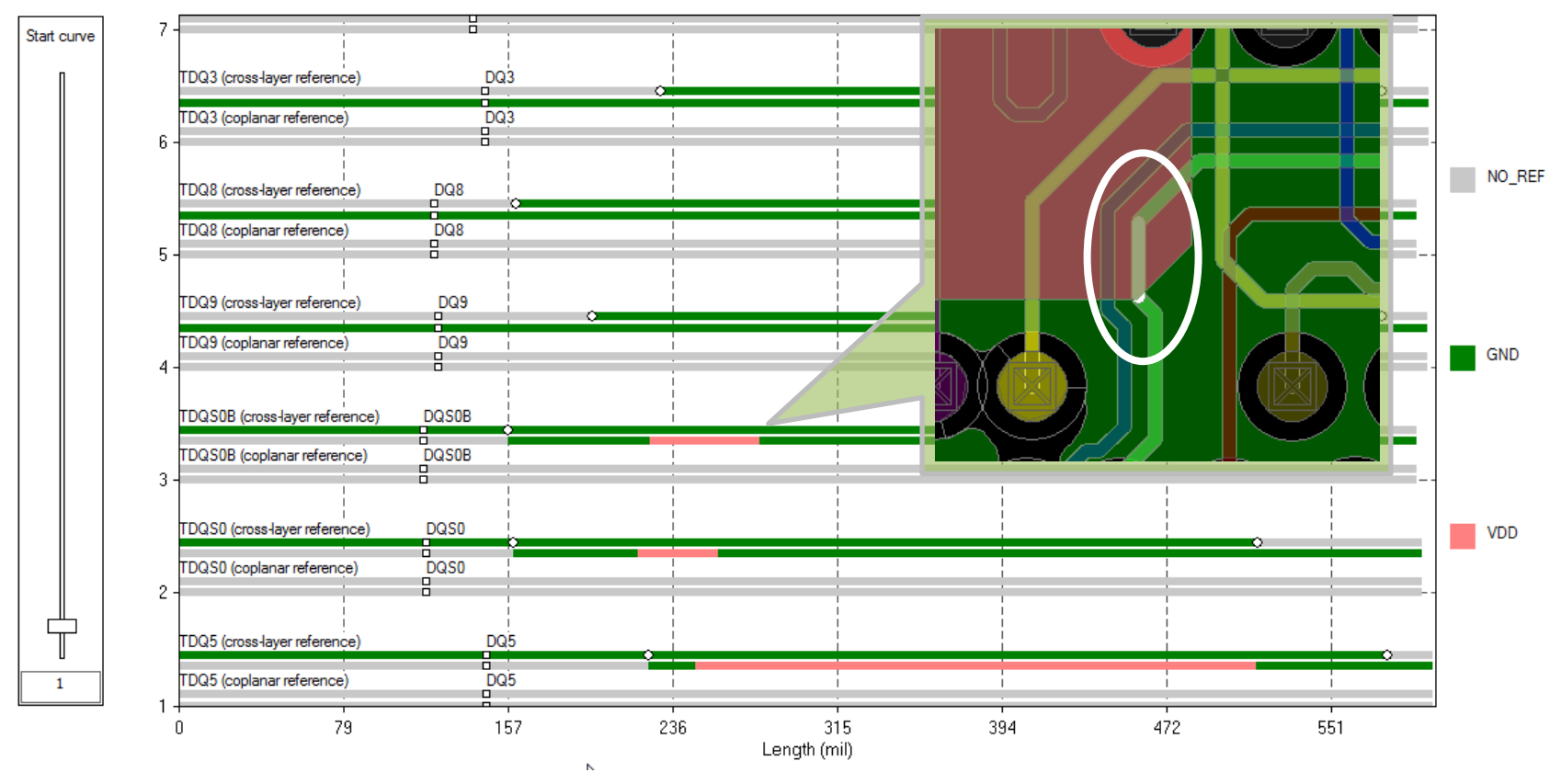

- <u>Trace cross layer reference</u> shows the net names for the reference plane shapes directly above and below the corresponding trace segment
- Trace coplanar reference shows the net names for the reference plane shapes next to the corresponding trace segment on the same layer cādence

October 20, 2015 © 2014 Cadence Design Systems, Inc. All rights reserved.

### **Application1 – Impedance check**

# APD $\rightarrow$ ASI $\rightarrow$ XtractIM Integration Flow

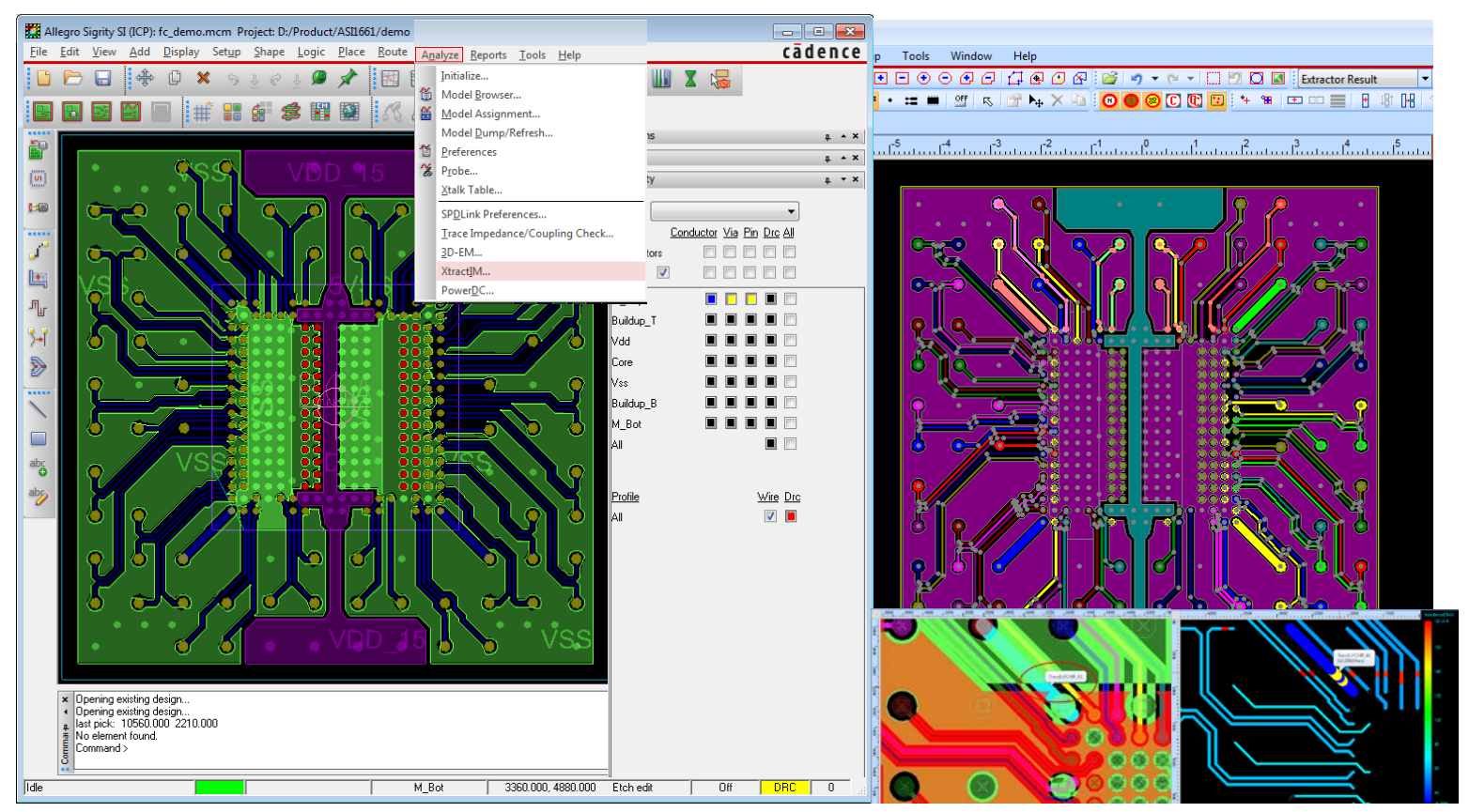

#### cādence<sup>®</sup>

Signal Analysis

# **Application2 – Net Coupling Check**

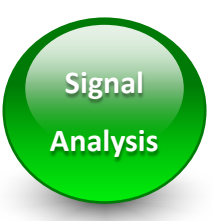

Cross probing helps to resolve issue intuitively

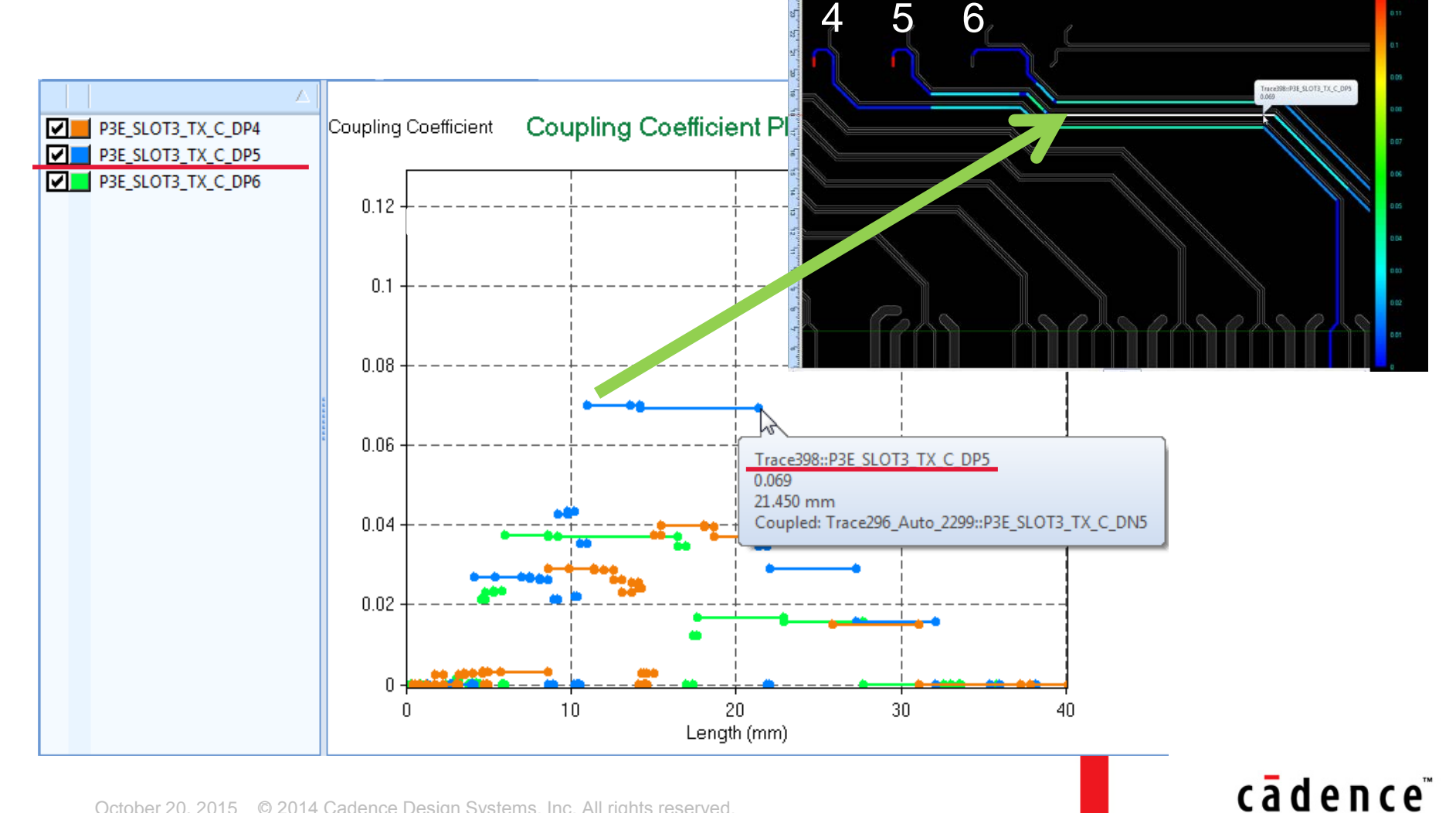

## **Application2 – Net Coupling Check**

| Net<br>count | Net name                              | Aggressor net with<br>max coupling | Max coupling<br>coefficient | % length with<br>max coupling | % length<br>with<br>coupling<br>coef >0.05 | % length<br>with<br>coupling<br>coef<br>0.001~0.05 | Total coupling index (mm-%) |
|--------------|---------------------------------------|------------------------------------|-----------------------------|-------------------------------|--------------------------------------------|----------------------------------------------------|-----------------------------|
| 1            | P3E_SLOT2_TX_C_DP0-P3E_SLOT2_TX_C_DN0 | P3E_SLOT2_TX_C_DP1                 | 0.163%                      | 40.183                        |                                            | 40.183                                             | 2.605                       |
| 2            | P3E_SLOT2_TX_C_DP1-P3E_SLOT2_TX_C_DN1 | P3E_SLOT2_TX_C_DP2                 | 0.573%                      | 1.132                         |                                            | 43.513                                             | 2.941                       |
| 3            | P3E_SLOT2_TX_C_DP2-P3E_SLOT2_TX_C_DN2 | P3E_SLOT2_TX_C_DN1                 | 0.573%                      | 1.138                         |                                            | 34.387                                             | 2.668                       |
| 4            | P3E_SLOT2_TX_C_DP3-P3E_SLOT2_TX_C_DN3 | P3E_SLOT2_TX_C_DN2                 | 0.1259 8                    | 36.798                        |                                            | 15.328                                             | 2.177                       |
| 5            | P3E_SLOT2_TX_C_DP4-P3E_SLOT2_TX_C_DN4 | P3E_SLOT2_TX_C_DN3                 | 0.125%                      | 15.686                        |                                            | 15.686                                             | 0.754                       |
| 6            | P3E_SLOT3_TX_C_DP0-P3E_SLOT3_TX_C_DN0 | P3E_SLOT3_TX_C_DP1                 | 0.156%                      | 45.886                        |                                            | 45.886                                             | 2.881                       |
| 7            | P3E_SLOT3_TX_C_DP1-P3E_SLOT3_TX_C_DN1 | P3E_SLOT3_TX_C_DN0                 | 0.147%                      | 46.545                        |                                            | 56.715                                             | 3.440                       |
| 8            | P3E_SLOT3_TX_C_DP2-P3E_SLOT3_TX_C_DN2 | P3E_SLOT3_TX_C_DN1                 | 0.156%                      | 42.769                        |                                            | 71.100                                             | 4.302                       |
| 9            | P3E SLOT3 TX C DP3-P3E SLOT3 TX C DN3 | P3E SLOT3 TX C DN2                 | 0.156%                      | 55.397                        |                                            | 60.345                                             | 3.541                       |
| 10           | P3E_SLOT3_TX_C_DP4-P3E_SLOT3_TX_C_DN4 | P3E_SLOT3_TX_C_DP5                 | 2.808%                      | 26.979                        |                                            | 68.281                                             | 47.643                      |
| 11           | P3E_SLOT3_TX_C_DP5-P3E_SLOT3_TX_C_DN5 | P3E_SLOT3_TX_C_DN4                 | 2.810%                      | 28.293                        |                                            | 71.503                                             | 54.733                      |
| 12           | P3E SLOT3 TX C DP6-P3E SLOT3 TX C DN6 | P3E SLOT3 TX C DN5                 | 2.810%                      | 30.093                        |                                            | 62.280                                             | 45.025                      |
| 13           | P3E_SLOT3_TX_C_DP7-P3E_SLOT3_TX_C_DN7 |                                    |                             |                               |                                            |                                                    |                             |

![](_page_8_Picture_2.jpeg)

#### Through this test, you will see,

- Tight coupling pairs
- Max coupling aggressor
- Dangerous vs. safe coupling
  → 18X( = 2.81% / 0.156%)

#### cādence<sup>°</sup>

Signal

Analysis

October 20, 2015 © 2014 Cadence Design Systems, Inc. All rights reserved.

![](_page_9_Picture_0.jpeg)

### **Application3 – Net Delay/Skew Check**

#### **Memory Bus Design**

![](_page_9_Figure_3.jpeg)

#### **Net Length/Delay Summary**

| Net        | Total trace length( $\triangle$ | Total trace delay(ns) |
|------------|---------------------------------|-----------------------|
| SDRAM_ADDR | 1.340                           | 0.008                 |
| SDRAM_ADDR | 1.817                           | 0.012                 |
| SDRAM_ADDR | 1.981                           | 0.013                 |
| SDRAM_ADDR | 2.251                           | 0.014                 |
| SDRAM_ADDR | 2.841                           | 0.018                 |
| SDRAM_ADDR | 5.228                           | 0.031                 |
| SDRAM_ADDR | 5.241                           | 0.031                 |
| SDRAM_ADDR | 5.265                           | 0.032                 |
| SDRAM_ADDR | 5.391                           | 0.034                 |
| SDRAM_ADDR | 5.527                           | 0.032                 |
| SDRAM_ADDR | 5.693                           | 0.036                 |
| SDRAM_ADDR | 5.860                           | 0.037                 |
| SDRAM_ADDR | 5.872                           | 0.037                 |
| SDRAM_ADDR | 6.034                           | 0.037                 |
| SDRAM_ADDR | 6.601                           | 0.041                 |

#### cād<sup>®</sup>nce<sup>™</sup>

### **Application4 – RLC Check**

![](_page_10_Picture_1.jpeg)

#### High Speed I/O Design

![](_page_10_Picture_3.jpeg)

#### **Quick RLC Extraction**

| Power Net $\triangle$ | Ref Groun | L(nH)  | C(pF)  |
|-----------------------|-----------|--------|--------|
| 1F_TX_0_N             | VSS       | 5.5377 | 1.8513 |
| 1F_TX_0_P             | VSS       | 5.5519 | 1.8704 |
| 1F_TX_1_N             | VSS       | 4.7291 | 1.5823 |
| 1F_TX_1_P             | VSS       | 4.7043 | 1.5878 |
| 1F_TX_2_N             | VSS       | 5.1236 | 1.7420 |
| 1F_TX_2_P             | VSS       | 5.1206 | 1.7351 |
| 1F_TX_3_N             | VSS       | 4.4588 | 1.5081 |
| 1F_TX_3_P             | VSS       | 4.4402 | 1.5160 |
| 1F_TX_4_N             | VSS       | 4.9430 | 1.6869 |
| 1F_TX_4_P             | VSS       | 4.9231 | 1.6848 |
| 1F_TX_5_N             | VSS       | 4.2315 | 1.4292 |
| 1F_TX_5_P             | VSS       | 4.2369 | 1.4276 |

cādênce™

![](_page_11_Figure_0.jpeg)

cādîênce

### **Application6 - PWR/GND Couple**

| Power Net        | Ref Ground Net                                                                                                    | L(nH) 🛆                                                                                                    | C(pF)                                                                                                    |
|------------------|----------------------------------------------------------------------------------------------------|----------------------------------------------------------------------------------------------------|----------------------------------------------------------------------------------------------------|
| EVDD18_TX        | EVSS18_TX                                                                                                    | 0.0872                                                                                                    | 51.6027                                                                                                    |
| VCCK             | GNDK                                                                                                    | 0.1999                                                                                                    | 50.2715                                                                                                    |
| VDDA12_VBO       | VSSA12_VBO                                                                                                    | 0.5152                                                                                                    | 8.2681                                                                                                    |
| VCCIO            | GNDK                                                                                                    | 0.5342                                                                                                    | 1.8993                                                                                                    |
| VCCIO18_EPI      | EVSS18_TX                                                                                                    | 0.6679                                                                                                    | 2.5377                                                                                                    |
| VDDQ             | VSSQ                                                                                                    | 0.7138                                                                                                    | 8.6293                                                                                                    |
| VDDA33_VBO       | VSSA12_VBO                                                                                                    | 1.0993                                                                                                    | 1.9119                                                                                                    |
| VDD2             | VSSQ                                                                                                    | 1.3505                                                                                                    | 1.1996                                                                                                    |
| EVDD18_PLL1      | EVSS18_TX                                                                                                    | 1.5725                                                                                                    | 0.4981                                                                                                    |
| EVDD18_PLL7      | EVSS18_TX                                                                                                    | 1.5808                                                                                                    | 0.5554                                                                                                    |
| EVDD18_PLL8      | EVSS18_TX                                                                                                    | 1.5986                                                                                                    | 0.5181                                                                                                    |
| EVDD18_LDOPLL7   | EVSS18_TX                                                                                                    | 1.7999                                                                                                    | 0.4061                                                                                                    |
| EVDD18_LDOPLL6   | EVSS18_TX                                                                                                    | 1.8451                                                                                                    | 0.4020                                                                                                    |
| EVDD18 LDOPLL8   | EVSS18 TX                                                                                                    | 1.8834                                                                                                    | 0.5537                                                                                                    |
| VDDCA            | EVSS18_TX                                                                                                    | 2.0899                                                                                                    | 0.2757                                                                                                    |
| EVDD18_PLL6      | EVSS18_TX                                                                                                    | 2.1077                                                                                                    | 0.6014                                                                                                    |
| EVDD18 LDOPLL4   | EVSS18 TX                                                                                                    | 2.1681                                                                                                    | 0.5882                                                                                                    |
| VD0IO3 TX_VDD_25 | VSSIO3                                                                                                    | E                                                                                                    | VDD18_P                                                                                                    |
|                  |                                                                                                    | E                                                                                                    | VDD18_P                                                                                                    |
|                  |                                                                                                    | E                                                                                                    | VDD18_L                                                                                                    |
|                  | RX_AVSS_25                                                                                                    | vssio2 E                                                                                                    | VDD18_L                                                                                                    |
|                  |                                                                                                    |                                                                                                    | VDD18_L                                                                                                    |
|                  | HDMI_GP                                                                                                    |                                                                                                    |                                                                                                    |
| 33 VDDP15        |                                                                                                    |                                                                                                    |                                                                                                    |
| VDDIO 1          | VSIO1                                                                                                    |                                                                                                    | DD18 PL                                                                                                    |
|                  | Power Net<br>EVDD18_TX<br>VCCK<br>VDDA12_VBO<br>VCCIO<br>VCCIO18_EPI<br>VDDQ<br>VDDA33_VBO<br>VDD2<br>EVDD18_PLL1<br>EVDD18_PLL1<br>EVDD18_PLL8<br>EVDD18_LDOPLL7<br>EVDD18_LDOPLL6<br>EVDD18_IDOPLL8<br>VDDCA<br>EVDD18_PLL6<br>EVDD18_PLL6<br>EVDD18_LDOPLL4 | Power Net Ref Ground Net<br>EVDD18_TX EVSS18_TX<br>VCCK GNDK<br>VDDA12_VBO VSSA12_VBO<br>VCCIO GNDK<br>VCCIO18_EPI EVSS18_TX<br>VDDQ VSSQ<br>VDDA33_VBO VSSA12_VBO<br>VDD2 VSSQ<br>EVDD18_PLL1 EVSS18_TX<br>EVDD18_PLL7 EVSS18_TX<br>EVDD18_PLL8 EVSS18_TX<br>EVDD18_LDOPLL7 EVSS18_TX<br>EVDD18_LDOPLL6 EVSS18_TX<br>EVDD18_LDOPLL6 EVSS18_TX<br>EVDD18_PLC6 EVSS18_TX<br>EVDD18_PLC6 EVSS18_TX<br>EVDD18_LDOPLL4 EVSS18_TX<br>EVDD18_LDOPLL4 EVSS18_TX<br>EVDD18_LDOPLA EVSS18_TX<br>EVDD18_LDOPLA EVSS18_TX<br>EVD | Power Net      Ref Ground Net      L(nH)        EVDD18_TX      EVSS18_TX      0.0872        VCCK      GNDK      0.1999        VDDA12_VBO      VSSA12_VBO      0.5152        VCCIO      GNDK      0.5342        VCCIO      GNDK      0.5342        VCCIO      GNDK      0.5342        VCCIO      GNDK      0.5342        VCCIO18_EPI      EVSS18_TX      0.6679        VDDQ      VSSQ      0.7138        VDDA33_VBO      VSSA12_VBO      0.7138        VDD2      VSSQ      0.7138        VDD2      VSSQ      0.7138        VDD2      VSSQ      1.0993        VDD2      VSSQ      1.3505        EVDD18_PLL1      EVSS18_TX      1.5725        EVDD18_DOPLL7      EVSS18_TX      1.5986        EVDD18_LDOPLL6      EVSS18_TX      1.8834        VDCA      EVSS18_TX      1.8834        VDDCA      EVSS18_TX      2.1681        EVDD18_LDOPLL4      EVSS18_TX      2.1681        EVDD18_LDOPLL4      EVSS18_TX      2.1681 |

- Check if the reference is correct or not in current design.
- Check if inductance passes spec or not.

| 50        |                |         |         |   |                |         |
|-----------|----------------|---------|---------|---|----------------|---------|
| 81        | Ref Ground Net | L(nH) 🛆 | C(pF)   |   | Ground Net     | L(nH) 🛆 |
| 54        | EVSS18_TX      | 0.0872  | 51.6027 |   | EVSS18_TX      | 2.08988 |
| 81        | GNDK           | 0.1999  | 50.2715 |   | VSS            | 2.10294 |
| 61        | VSSA12_VBO     | 0.5152  | 8.2681  |   | GNDK           | 2.12942 |
| 20        | GNDK           | 0.5342  | 1.8993  |   | VSSQ           | 2.36701 |
| 37        | EVSS18_TX      | 0.6679  | 2.5377  |   | GNDIO          | 2.39219 |
| 57        | VSSQ           | 0.7138  | 8.6293  |   | VSSCA          | 2.58214 |
| 37        | VSSA12_VBO     | 1.0993  | 1.9119  |   | VSSIO18_EPI    | 2.60306 |
| 14        | VSSQ           | 1.3505  | 1.1996  |   | VSSA12_VBO     | 2.78448 |
| 82        | EVSS18_TX      | 1.5725  | 0.4981  |   | VSSA33_VBO     | 2.874   |
| 8_PLL7    | EVSS18_TX      | 1.5808  | 0.5554  |   | EVSS18_PLL1    | 3.70874 |
| 8_PLL8    | EVSS18_TX      | 1.5986  | 0.5181  |   | EVSS18_LDOPLL6 | 3.8871  |
| 8_LDOPLL7 | EVSS18_TX      | 1.7999  | 0.4061  |   | EVSS18_LDOPLL7 | 3.89717 |
| 8_LDOPLL6 | EVSS18_TX      | 1.8451  | 0.4020  |   | EVSS18_LDOPLL8 | 4.0381  |
| 8 LDOPLL8 | EVSS18_TX      | 1.8834  | 0.5537  |   | EVSS18_PLL8    | 4.07865 |
| <b>\</b>  | EVSS18_TX      | 2.0899  | 0.2757  | . | EVSS18_PLL7    | 4.13481 |
| 8_PLL6    | EVSS18_TX      | 2.1077  | 0.6014  |   | EVSS18_LDOPLL1 | 4.14524 |
| 8_LDOPLL4 | EVSS18_TX      | 2.1681  | 0.5882  | _ | EVSS18_PLL6    | 4.16143 |
| B_PLLEPI  | EVSS18_TX      | 2.3472  | 0.4330  |   | EVSS18_LDOPLL4 | 4.34497 |
|           |                |         |         |   |                |         |

### cādence<sup>®</sup>

P/G

Analysis

### **Application7 – PDN Performance**

#### **Per Pin Inductance:**

![](_page_13_Figure_2.jpeg)

| Pin NodeName            | Self L(nH) | Total L(nH) | R(mOhm) |
|-------------------------|------------|-------------|---------|
| Node022704!!2_VSS::VSS  | 0.024      | 3.807       | 3.020   |
| Node022705!!3_VSS::VSS  | 0.024      | 3.807       | 2.985   |
| Node022706!!4_VSS::VSS  | 0.024      | 3.807       | 3.709   |
| Node022707!!5_VSS::VSS  | 0.024      | 3.807       | 3.004   |
| Node022708!!6_VSS::VSS  | 0.024      | 3.807       | 3.028   |
| Node022709!!7_VSS::VSS  | 0.024      | 3.807       | 3.056   |
| Node022710!!8_VSS::VSS  | 0.024      | 3.807       | 3.087   |
| Node022711!!9_VSS::VSS  | 0.024      | 3.807       | 2.887   |
| Node022712!!10_VSS::VSS | 0.024      | 3.807       | 3.168   |
| Node022714!!12_VSS::VSS | 0.024      | 3.807       | 2.921   |
| Node022715!!13_VSS::VSS | 0.024      | 3.807       | 3.151   |
| Node022716!!14_VSS::VSS | 0.024      | 3.807       | 3.317   |
| Node022717!!15_VSS::VSS | 0.024      | 3.807       | 4.638   |
| Node022718!!16_VSS::VSS | 0.024      | 3.807       | 3.608   |
| Node022721110 \/SS-\/SS | 0.024      | 2 807       | 2 062   |

#### **Impedance Extractions:**

![](_page_13_Picture_5.jpeg)

![](_page_13_Figure_6.jpeg)

cādēnce<sup>®</sup>

P/G

Analysis

# Application8 – Current Density

### PDN design optimization through current density

![](_page_14_Picture_2.jpeg)

### cād tên ce"

Current

Checking

### **Application9 - Leadframe Model**

|  | J're |  |
|--|------|--|
|  |      |  |

#### 5mins model build 1mins model simulation

- 1. Wirebond pattern study
- 2. Special lead pattern study

|        | Othe        | r Tool    | Xtra        | ctIM   |
|--------|-------------|-----------|-------------|--------|
|        | R<br>(mohm) | AC L (nH) | R<br>(mOhm) | L (nH) |
| Lead11 | 135.4       | 3.51      | 114.9       | 3.475  |
| Lead12 | 98          | 3.19      | 80.4        | 3.124  |
| Lead13 | 133.3       | 3.49      | 111.0       | 3.578  |
| Lead14 | 129.1       | 3.29      | 105.8       | 3.301  |
| Lead15 | 76.2        | 2.88      | 61.1        | 2.859  |
| Lead16 | 241.9       | 3.63      | 198.8       | 3.745  |
| Lead17 | 124.8       | 3.05      | 102.2       | 3.177  |
| Lead19 | 209.5       | 3.27      | 169.9       | 3.441  |
| Lead20 | 196.1       | 3.26      | 165.2       | 3.469  |
| Lead21 | 208.3       | 3.30      | 166.7       | 3.516  |
| Lead22 | 214.9       | 3.41      | 173.0       | 3.644  |
| Lead23 | 227.5       | 3.61      | 182.4       | 3.802  |
| Lead24 | 242.5       | 3.85      | 196.4       | 4.068  |
| Lead25 | 236         | 3.83      | 191.4       | 3.994  |
| Lead26 | 211.4       | 3.51      | 172.1       | 3.679  |

cādữnce<sup>°°</sup>

# **EPA functions**

#### **P/G Checking**

#### Net based

- 1. Find worse loop L & unbalance inductance
- 2. Find which ground net with the minimum loop inductance

#### <u>Pin based</u>

- 1. Easy to find per pin inductance
- 2. Find the power pin with the lowest coupling

Die-1

Die-2

#### **Signal Checking**

- Fast find out the impedance discontinuity location
- 2. Fast find out the timing difference between max. and min. trace
- 3. Coplanar net checking
- 4. Fast find out which net had big coupling

#### **DC Current Checking**

- Identify IR drop bottleneck area included vias, shapes,..
- 2. Identify high current density area that exceeds limit (PDC)
- Avoid regional overheat caused by high current density (PDC)

cādence

October 20, 2015 2014 Cadence Design Systems, Inc. All rights reserved.

# How to use these applications

0

#### <u>16 corner wire</u>

![](_page_18_Picture_2.jpeg)

| Case                  | PWR DC-R | GND DC-R | Difference<br>Of PWR |
|-----------------------|----------|----------|----------------------|
| Customer spec.        | 3.7      | 3.2      |                      |
| 16 corner wire        | 15.7     | 11.0     | +324.3%              |
| 16 center wire        | 16.8     | 12.6     | +354.1%              |
| 32 center+corner wire | 9.0      | 6.9      | +143.2%              |
| 48 center+corner wire | 6.8      | 5.3      | +83.8%               |
| 158 wire P/G via only | 3.7      | 3.2      | Target               |

- More wirebonds can get lower DC-R.
  It seems that the DC-R will be converged if added enough wire

![](_page_19_Picture_5.jpeg)

### How do we efficiently add wirebonds if limited wirebonds?

cādence

#### P/G current density

![](_page_20_Picture_2.jpeg)

#### P/G current density with cursor

![](_page_20_Picture_4.jpeg)

### cādence°

![](_page_21_Picture_1.jpeg)

#### P/G current density with cursor

![](_page_21_Picture_3.jpeg)

#### cādence°

| Case                            | PWR DC-R | GND DC-R | Difference<br>Of PWR |
|---------------------------------|----------|----------|----------------------|
| 16 corner wire                  | 15.7     | 11.0     | +324.3%              |
| 16 center wire                  | 16.8     | 12.6     | +354.1%              |
| 32 center+corner wire           | 9.0      | 6.9      | +143.2%              |
| 48 center+corner wire           | 6.8      | 5.3      | +83.8%               |
| 158 wire P/G via only           | 3.7      | 3.2      | Target               |
| 158 wire P/G/S via+manual added | 2.1      | 1.6      | -43.2%               |

Reduce current density can reduce DC-R effectively.

![](_page_22_Picture_3.jpeg)

# Case2 – Leadframe PKG with RLC application

Three major issue for the electrical tools

- 1. DXF to APD/SiP with netlist in
- 2. RDL to APD/SiP with netlist in
- 3. Run time

![](_page_23_Picture_5.jpeg)

![](_page_23_Figure_6.jpeg)

cādence<sup>®</sup>

# Case3 - Automation check by TCL commands

![](_page_24_Figure_1.jpeg)

# cādence<sup>2</sup>

# Summary

 Allegro + Sigrity enables seamless physical and electrical design flow

cader

- Easy for use
- Well layout version control for simulation
- Fast for simulation
- Support automation
- Fast to find and optimize potential risk
  - Impedance/ Trace Timing
  - Power/Ground Inductance
  - Power/Ground Current Density

### Is it possible to check PCB layout ?

![](_page_26_Picture_1.jpeg)

![](_page_26_Picture_2.jpeg)

### cādence<sup>™</sup>

cādence®